宅配管理プレミアム 操作マニュアル (Ver10 以降)

郵便取扱票へのゆうちょ Pay 対応

最終更新日:2020/06 ミライソフト(有)

郵便取扱票にゆうちょ Pay の QR コードを表示できるようになりました。

ゆうちょ Pay の QR コード印刷を行うには、予め申請が必要となります。

「ゆうちょ Pay のパートナー(加盟店)登録を行いたい」とお近くの郵便局へご相談ください。

登録手続きが完了すると、メールにて Web 管理システムへのログイン ID とパスワードが発行されます。

まずは、処理の流れを確認してください。

最初にゆうちょ Pay 管理システムへのログイン確認を行い、その後宅配管理側の初期設定を行います。

このマニュアルは、既に宅配管理プレミアムをご利用のお客様を前提とした補足マニュアルですので、初めての 方は別途「導入ガイド」をご覧ください。

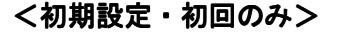

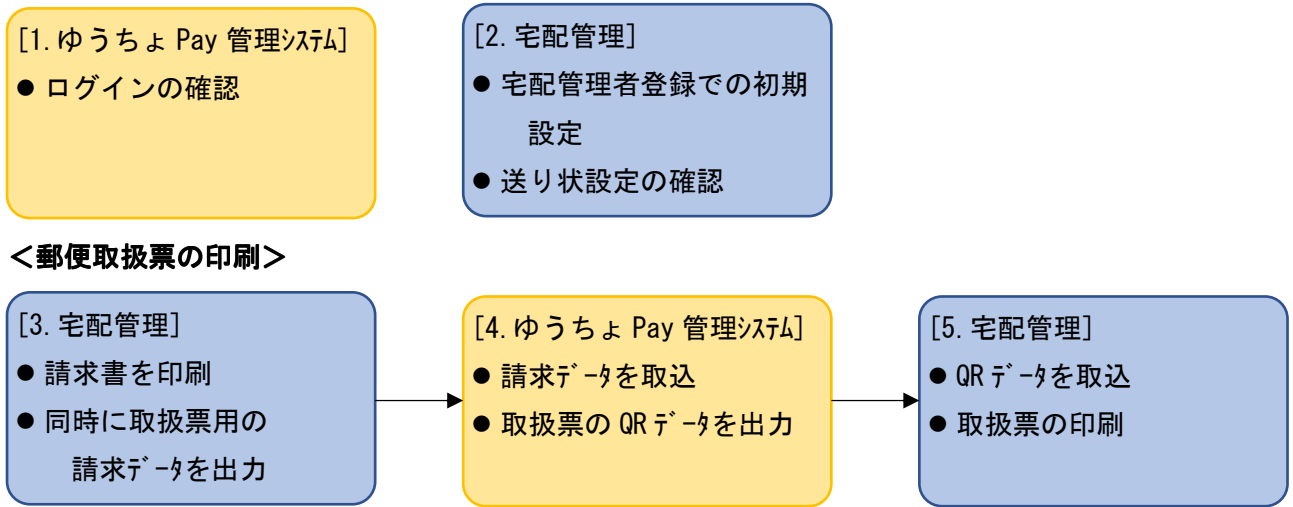

取扱票を印刷するには、最初に ①宅配側で請求金額のデータを出力し→ ②ゆうちょ Pay 管理システムで QR データを生成し →再度 ③宅配側に戻って、データを取込印刷を行います。

<入金データの取り込み>

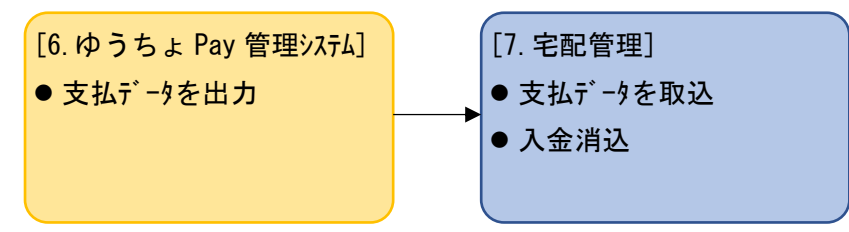

ゆうちょ Pay 管理システムでデータを出力→その後宅配側で入金消込を行います。

本マニュアル内では連携の為にゆうちょ Pay 管理システムのご説明も補足しますが、ゆうちょ Pay 管理システムの操作については、弊社でお答えできる範囲が限られます。 ご不明な点がありましたら、登録完了メールに記載のマニュアルをご覧いただくか、マニュアルに記載されているコールセンターにご連絡ください。

### 1. ゆうちょ Pay 管理システムへのログイン

下記画面が表示されたら、メールで案内のあった ID とパスワードを入力します。

(初回はパスワードの再設定が必要です)

パートナー(加盟店)の代表 ID と店舗 ID、両方ともログインできるか確認してください。

URL: https://yuchopay.jp-bank.japanpost.jp/admin/login

※推奨環境は Internet Exploler 11 以降(2020.6 ゆうちょ Pay 運用マニュアルより転記)

スマホアプリでの運用はミライソフトでは想定しておりませんので、ご了承ください。

| <del>(</del> )            | e https | ://yuchop  | ay.jp-bank. <b>japa</b> | npost.jp/ac     | dmin/login          |         | -      | <b>₽</b> ¢ | 検索  | - Q | □<br>☆ ☆ | ×<br>锁 🙂 |
|---------------------------|---------|------------|-------------------------|-----------------|---------------------|---------|--------|------------|-----|-----|----------|----------|
| <i>(⊜</i> ログイン<br>ファイル(F) | 編集(E)   | 表示(V)      | × し<br>お気に入り(A)         | ツール(T)          | ヘルプ(H)              |         |        |            |     |     |          |          |
| ログ                        | イン      |            |                         |                 |                     |         |        |            |     |     |          | ^        |
|                           |         |            |                         |                 |                     |         |        |            |     |     |          |          |
|                           | ログイン    | ٧D         |                         |                 |                     |         |        |            |     |     |          |          |
|                           | 必須      |            |                         |                 |                     |         |        |            |     |     |          |          |
|                           | パスワー    | <b>۲</b> - |                         |                 |                     |         |        |            |     |     |          |          |
|                           | 必須      |            |                         |                 |                     |         |        |            |     |     |          |          |
|                           |         |            |                         |                 | ログイン                |         |        |            |     |     |          |          |
|                           |         |            | ゆうちょ<br>[受付時間           | :Payサポ<br>間終日 : | ートデスク(加盟店向け<br>24時間 | ) : 0 1 | 20-387 | 7 – 1 8    | 3 6 |     |          | ~        |

#### 以下は店舗トップの画面です。トップ画面が表示されればログイン成功です。

| https://yuchop      | opavio-bank.iapanpost.ip/admin/top マログ 検索 の | _<br>- 命 | □<br>☆ 8 | ×<br>3 🙂            |
|---------------------|---------------------------------------------|----------|----------|---------------------|
| ⊘ 店舗トップ             |                                             |          | 000      |                     |
| ファイル(F) 編集(E) 表示(V) | り お気に入り(A) ツール(T) ヘルプ(H)                    |          |          |                     |
| り ゆうちょPay           | システム 🗸                                      | G        | 帕グア      | <b>ウ</b> ト <b>^</b> |
| 店舗トップ               |                                             |          |          |                     |
| 店舗トップ               |                                             |          |          |                     |
|                     |                                             |          |          |                     |
| 店舗情報                | ミライソフト有限会社                                  |          |          |                     |
| 売上                  |                                             |          |          |                     |
| ユーザ                 | 売上グラフ                                       |          |          |                     |
| 払込票QR               | 2000                                        |          |          | ~                   |

ログインの確認ができたら、次に宅配側の初期設定を行います。

# 2. 宅配管理プレミアムでの初期設定

### (ア) 宅配管理者設定

複数の宅配管理者がある場合には、それぞれに設定が必要です。 上の[初期設定]ボタン→[初期設定]タブで切替→[宅配管理者登録]を開きます。 上の[ゆうちょ Pay 設定]ボタンをクリックして、必要情報の設定を行ってください。

| 宅配管理者登録                |                                                    |                         |
|------------------------|----------------------------------------------------|-------------------------|
| 新規作成 保存(               | ( <u>S</u> ) 削除 コンビニ収納 ゆうちょP<br>設定 設定              | <sup>ay</sup> 戻る        |
| コード: 005 表             | 長示順: 5 表示名: ミライ農園 ネットショップ ジ                        | ノーズン開始年月: 2019/07       |
| 屋号・農園: ミライ農園           | ネットショップ                                            | 消費税率: 10 %              |
| 代表者名: 佐藤 太郎            |                                                    | 税表示方法: ④ 外税 〇 内税        |
| 郵便番号: 960-8001         |                                                    | 端数処理: 切捨て ~             |
| 住所: 福島県福島市             |                                                    |                         |
| 雷話番号・ 024-529-2933     | 単準減祝<br>3 F∆X・024-529-2932                         | 挙対応の請求書を (使用する ∨        |
| e-mail: test@miraisc   | oft.com                                            | 賃枕平:  10/2 ∨<br>  <br>  |
|                        |                                                    |                         |
| ゆうちょPay設定              |                                                    | ×                       |
| 宅配管理者識別子:              | ※3桁以内の数字(1~999)を入力してください。<br>複数宅配管理者を設定している場合は、重複1 | しない数字を入力してください。         |
| 有効期限日数:                | 30 日後 ※当日に左記の日数を加算してQRコー<br>無期限の場合は「999」を入力して・     | ・ドの有効期限を算出します。<br>ください。 |
| <br>  ゆうちょPay出力時(      | -<br>に設定する品目を入力してください。(60文字DJ)                     | 内)                      |
| ※お客様がアブリで              | で対象取引を確認する際に表示される文字列。商                             | 品名、商品数、補足説明など           |
| くだもの                   |                                                    |                         |
|                        |                                                    |                         |
|                        | 靴に印子りる内容を入力してください。<br>                             |                         |
| る同い合わせの除し<br>金額詳細は請求書る | には請水NO.か必要です。<br>をご覧ください。                          | <u></u>                 |
|                        |                                                    |                         |
| 但方                     |                                                    | 1911 ℃ 乙                |
|                        |                                                    |                         |
| 宅配管理者識別子               | 任意の値でかまいませんが、複数の宅配管理                               | 者を設定している場合には、重複しないよ     |
| (必須入力)                 | うに、コードと同じ値などを設定してくださ                               | ٤u،                     |
| 有効期限日数                 | 請求データ作成時に「当日日付」に、ここで                               | 設定した日数が加算されて初期値として表     |
| (必須入力)                 | 示されます。実際に支払できる日数がQRコ・                              | ード内に設定されます。             |
|                        |                                                    |                         |
|                        | <br>  例)今日の日付:5月10日 有効期限日数 <sup>-</sup>            | 10 日                    |
|                        | 実際に郵便取扱票を使って支払できるの                                 | Dは、5月20日になります。          |
| 品目名                    | ゆうちょPayの管理システム側に表示される                              | 。<br>品目名です。             |
| (必須入力)                 | 出力時に変更はできる為、ここで設定した品                               | 8目名が初期値になります。           |
| 通信欄                    | 出力時に変更はできる為、ここで設定した内                               | 四容は初期値になります。            |
|                        | 未入力でも問題ありません。                                      |                         |

入力後は、必ず[保存]ボタンをクリックしてから閉じてください。

#### (イ)送り状設定の確認

これまでに郵便取扱票を使用していた方は、以下の設定は必要ありません。 複数の宅配管理者がある場合には、それぞれに設定が必要です。

上の[初期設定]ボタン→[初期設定]タブで切替→[使用送り状登録]を開きます。 運送業者が"システム印刷物"になっている事を確認してください。

51 郵便払込取扱票 の使用に☑を入れ、プリンターと用紙サイズを設定してください。

用紙サイズは、約 縦 11cm×横 18 cmです。通常の用紙サイズには該当するものがありませんので、お持ちのプリンターで印刷できるかテスト印字を繰り返し、位置調整も行ってください。

| 使用送                                                                                                    | 使用送り状登録                  |    |    |      |                                        |                        |       |  |  |
|----------------------------------------------------------------------------------------------------|--------------------------|----|----|------|----------------------------------------|------------------------|-------|--|--|
|                                                                                                    | テスト印字 バーコードラベ 対応送り状一覧 戻る |    |    |      |                                        |                        |       |  |  |
|                                                                                                    | 運送業者: システム印刷             | 刷物 |    |      | `````````````````````````````````````` | /                      |       |  |  |
| <ul> <li>・使用:使用する送り状を選択してください。</li> <li>・初期:注文受付登録の初期値で表示される送り状です。運送業者間</li> <li>・テスト印字を行いながら余白を調整してください。</li> <li>例)をに5mm動かす → 5</li> <li>人口が生じる場合には、余白で調整</li> </ul> |                          |    |    |      |                                        |                        |       |  |  |
|                                                                                                    | 石に3000動がす ショ             |    |    |      |                                        | •                      |       |  |  |
| Na                                                                                                    | 送り状名称                    | 使用 | 初期 | 左余白  | 上示白                                    | 使用プリンタ                 | 用紙サイズ |  |  |
| 51                                                                                                    | 郵便払込取扱票                  |    | Г  | 5    | 0 Cano                                 | n MF4800 Series CARPS2 | ✓ A5  |  |  |
| 52                                                                                                    | はがき                      | •  |    | 0    | 0 Cano                                 | n MF4800 Series CARPS2 | ▼ はがき |  |  |
| 53                                                                                                    | 封筒(長形4号)                 | •  |    | 0    | 0 Cano                                 | n MF4800 Series CARPS2 | ▼ A4  |  |  |
| 54                                                                                                    | 封筒(長形3号)                 | ~  | Γ  | 0    | 0 Cano                                 | n MF4800 Series CARPS2 | ▼ A4  |  |  |
| 142                                                                                                    | 封筒(角形2号)                 | ~  |    | 0    | 0 Cano                                 | n MF4800 Series CARPS2 | ▼ A4  |  |  |
| 187                                                                                                    | 電信払込請求書・電信振替請求書          | ~  | Γ  | - 10 | 0 Cano                                 | n MF4800 Series CARPS2 | ▼ A4  |  |  |
| 210                                                                                                    | リコーリースコンビニ収納             | ~  |    | -50  | -60 Micr                               | osoft Print to PDF     | ▼ A4  |  |  |

(ウ) 入金方法の登録

|     | 保存( <u>S</u> ) | 行追加 |     | 行削除 | 画面印刷       | 戻る  |  |
|-----|----------------|-----|-----|-----|------------|-----|--|
| 3-1 | ۲ F            | 金方法 | 初期  |     |            |     |  |
| 001 | 現金入金           |     | •   |     |            |     |  |
| 002 | 銀行振込           |     |     |     |            |     |  |
| 003 | 郵便振替           |     |     |     |            |     |  |
| 004 | 代金引換           |     |     |     |            |     |  |
| 005 | クレジット          |     |     |     |            |     |  |
| 006 | コンビニ収納         |     |     |     |            |     |  |
| 007 | ゆうちょPay        |     | ]+- |     | ドと名称はサンプルで | ंच. |  |
|     |                |     |     | 白山  | に設定してください  |     |  |
|     |                |     |     |     | に設定してください。 |     |  |

以上で初期設定は完了です。次から日常業務に関する説明です。

# 3. 宅配管理プレミアムでの請求データの出力

最初に請求データの出力を行います。

出力は請求書の印刷画面で行えます。請求書の印刷は注文受付からもできますし、複数の注文をまとめて1枚の 郵便取扱票で請求するのであれば、請求・入金メニューからも行えます。

| 🖳 注文受付登錄   | ₹              |        |           |       |            |       |                 |       |    |       |        |           |             |               |    | I X          |
|------------|----------------|--------|-----------|-------|------------|-------|-----------------|-------|----|-------|--------|-----------|-------------|---------------|----|--------------|
| 新規注文 保     | 保存( <u>S</u> ) | 削除     | 行追加       | 行削降   | 余 注文修正     | E 注文分 | 割確              | 隺認ED届 | IJ | 戻る    |        | F (<br>클  | ):納品<br>事印刷 | F11:請求<br>書印刷 | -  | F12:送<br>り状印 |
| <br>       |                | 顧客番号   | 000072 新規 | 1 雷話  | 01-234-567 | 8     | お客              | 【様検索】 | 請了 | (1) 本 | 旧印刷する  | 5         |             | *             | ٢́ | -            |
| 211番号      |                | t 氏名   | 佐藤 太郎     |       |            |       | 称様              | -     | 請  | 市 求 先 | 000072 | -<br>▼ 佐藤 | 太郎          |               |    |              |
| 000140     | _  °           | (会社    |           |       |            |       |                 |       | 請  | 求 No. | 000000 |           |             |               |    |              |
| 受付日        | 剌              | ● 郵便番号 | 960-8116  | 住所    | 福島市春日町     |       |                 |       | 請求 | 印刷方法  | 未印刷    |           |             |               |    |              |
| 2020/06/03 | 3 🔻            | 都道府県   | 福島県 👪     | 釣き検索  |            |       |                 |       | 入  | 金状況   |        |           | •           | 入金日 _         |    | /_ ~         |
|            | Ē              | FAX    |           |       | 携帯         |       |                 |       | λ  | 金方法   |        |           | •           |               |    |              |
|            |                | 注文メモ   |           |       |            |       | □発              | 送注意   |    |       |        |           |             |               |    |              |
| 画面は「注      | 文受             | 付登録]   | から、右」     | 上の[ii | 青求書印届      | 川ボタ   | ンで              | 話求    | 書を | ・プレ   | ビュー    | した場       | 合で          | す。            |    |              |
|            |                |        |           |       |            |       |                 |       |    |       |        |           |             |               |    |              |
|            |                |        |           |       |            |       |                 |       |    |       |        |           |             |               |    |              |
| 請求書のブ      | ゚レビ            | ュー画面   | 同上にある     | [ゆ]   | うちょPa      | y 出力  | ]の <del>,</del> | ボタン   | を  | クリッ   | クしま    | す。        |             |               |    |              |

以下のように条件指定が表示されます。

| 請求書印刷                                                                       |                                                                                                    |         |
|-----------------------------------------------------------------------------|----------------------------------------------------------------------------------------------------|---------|
| 先頭ページ 前ページ 次ペー                                                              | ジ 最終ページ 倍率変更 印刷 ヤマト収納代 ゆうちょPay<br>行データ出 出力                                                                                                    | 戻る      |
| 受付日: 2020/06/03 ~ 2020/06/03 ;<br>タイトル: ●請求書 ○納品書<br>請求日: 2020/06/04 ▼ 値引額: | 必要に応じて、請求書を       入力順) < コンビニ収納 ▼ (はがき                                                                                                    | •       |
| 諸求書印刷                                                                       |                                                                                                    |         |
| 請求日を設定して<br>ください                                                            | <ul> <li>№</li> <li>保存先: C:¥ゆうちょPay¥200604_請求出力.csv</li> <li>有効期限: 2020/07/04 ▼ QRコードの有効期限を入力してください。<br/>未入力の場合は無期限となります。</li> <li>品目: くだもの</li> <li>○ ファイルに追記する ● ファイル内を置換える</li> </ul> | ×<br>参照 |
|                                                                             | ご言<br>OK 閉じる<br>下記のとありに請水中し上げより。                                                                                                    | .:!     |

| 保存先  | 保存場所とファイル名を指定。                            |
|------|-------------------------------------------|
|      | 保存先は、デスクトップなど分かり易い場所にフォルダを作って、毎回同じ場所に作成して |
|      | ください。前回の保存先が初期値として表示されます。                 |
| 有効期限 | 当日の日付に2で初期設定した日付分がプラスされて初期値として表示されています。   |
|      | 修正可。                                      |
| 品目   | 2 で初期設定した品目名が初期値として表示されます。修正可。            |
| 保存方法 | 保存先に指定したファイルが既にある場合、                      |
|      | 追記するか、置き換えるか(全て上書き)の選択です。                 |

1つのファイルに追記している事もできますが、複数の請求書のデータを一括作成もできます。

請求・入金メニュー → [請求書・郵便取扱票印刷]

以下のように [請求書一括印刷] でプレビューした画面から作成した場合には、複数の請求データが1つのファ イルに出力されます。

当日分を夕方にまとめて作成するなど、ご自分でルールを作って効率よく運用できれば、より便利な機能として 活用できます。

請求書検索

| 抽出   | 抽出者リスト<br>印刷 戻る                              |                   |                                 |      |                                  |  |  |
|------|----------------------------------------------|-------------------|---------------------------------|------|----------------------------------|--|--|
| 0    | ● 受付日(<br>2019 年 0<br>2019/07/0 <sup>-</sup> | )発送<br>7 月<br>1 ▼ | 日 〇 予定日<br>~ 06 月<br>~ 2020/06. | /04  | <ul> <li>○</li> <li>○</li> </ul> |  |  |
| ΞŰ   | N ECOFF                                      |                   | · 請水香一拍                         | 코디가ゆ |                                  |  |  |
| ÉDRI |                                              |                   | 請求先名                            | -    | 電話                               |  |  |
|      | 個別印刷                                         | 佐々フ               | Ւ製作所(株)                         |      | 024-111                          |  |  |
|      | 個別印刷                                         | 青田                | 道子                              |      | 012-111                          |  |  |
|      | 個別印刷                                         | 赤城                | 太郎                              |      | 022-333                          |  |  |
| ×    | 個別印刷                                         | 緑川                | 徹                               |      | 456-999                          |  |  |

実際に以下のような形でファイルが出来上がります。

| <mark>-   」 -   ゆうちょPay</mark><br>ファイル ホーム 共有 表示                                               |                         |                            |                                                  |                                                                |
|------------------------------------------------------------------------------------------------|-------------------------|----------------------------|--------------------------------------------------|----------------------------------------------------------------|
| ★ 切り取り<br>クイックアクセス<br>コピー<br>貼り付け<br>いてスのコピー<br>ショートカットの貼り付                                    | t 移動先 コビー先 削除 名前の<br>変更 | ● 新しいアイテム・<br>新しい<br>フォルダー | レンジェンジョン 「日本 「日本 「日本 「日本 「日本 「日本 「日本 「日本 「日本 「日本 | <ul> <li>■ すべて選択</li> <li>● 選択解除</li> <li>● 選択の切り替え</li> </ul> |
| クリッフホート                                                                                        | 整理                      | 新規                         | 開く                                               | 選択                                                             |
| $\leftarrow$ $\rightarrow$ $\checkmark$ $\bigstar$ PC $\Rightarrow$ Windows (C:) $\Rightarrow$ | 5£Pay                   |                            |                                                  |                                                                |
| <b>キ</b> ル/ックマクセフ                                                                              | t ^                     | 更新日時                       | 種類                                               | サイズ                                                            |
| × 9199 792X                                                                                    | 200604_請求出力.csv         | 2020/06/04 14:25           | Microsoft Excel C                                | S 1 KB                                                         |
| OneDrive -                                                                                     |                         |                            |                                                  |                                                                |
| PC                                                                                             |                         |                            |                                                  |                                                                |
| 🧊 3D オブジェクト                                                                                    |                         |                            |                                                  |                                                                |

毎回同じファイル名に上書きしてもいいのですが、どの分を取り込みしたのか分からなくなってしまう場合には、 日付のファイル名などにして作成しても分かり易く運用できます。

では、次にこのファイルを「ゆうちょ Pay 管理システム」に取り込み、QRデータを作成してみます。

# 4. ゆうちょ Pay 管理システムで請求データ取り込み

店舗 ID でログインして、左のメニューから [払込票QR]を選択してください。

次に、右上の [+払込票QR作成] をクリックします。

| (-) Attps://yucho                                                                                                    | pay.jp-bank. <b>japanpost.</b> j | p/admin/top                              |                        |                  |
|----------------------------------------------------------------------------------------------------|----------------------------------|------------------------------------------|------------------------|------------------|
| <ul> <li>ご に まい</li> <li>ご に まい</li></ul> | × ご<br>お気に入り(A) ツール              | (T) ヘルプ(H)                               |                        |                  |
| ゆうちょPay                                                                                                    | システム 🗸                           |                                          |                        |                  |
| 店舗トップ                                                                                                    |                                  |                                          |                        |                  |
| 店舗トップ                                                                                                    |                                  |                                          |                        |                  |
|                                                                                                    |                                  |                                          |                        |                  |
| 店舗情報                                                                                                    |                                  | 7イソノト有限会社                                | -                      |                  |
| 売上                                                                                                    | 売                                | トグラフ                                     |                        |                  |
| ユーザ                                                                                                    | 70.                              |                                          |                        |                  |
| 払込票QR                                                                                                    | 200                              | 0                                        |                        |                  |
|                                                                                                    |                                  |                                          |                        |                  |
|                                                                                                    | hank innannert in (admin)        | (hans/fac0219h 4170 4104 h4ca 7af2-2017  | 15/chap invoice or     | - □ ×            |
| ◎ 払込票QRコードの一覧 ×                                                                                                    |                                  | silops/reasorou-41/3-4134-04ce-7815co31/ |                        |                  |
| ファイル(F) 編集(E) 表示(V) お                                                                                                    | に入り(A) ツール(T) ヘル<br>ステム -        | /プ(H)                                    |                        | Geo Karbi        |
| Jun gobaray                                                                                                    |                                  |                                          |                        | Guyyyr           |
| 払込票QRの一                                                                                                    |                                  |                                          | <b>④</b> QR⊐− ⊦°CSVØDL | ● アプリ起動リンクCSVのDL |
| 店舗トック / 払込票QRG                                                                                                    | <b>リ</b> ―見                      |                                          | ⑦ 連携用ファイルDL            | + 払込票QR作成        |
| 店舗情報                                                                                                    | ミライソフ                            | 卜有限会社                                    | [払込票QR作成]を選択           |                  |
|                                                                                                    |                                  |                                          |                        | <b>`</b>         |

アップロード画面が表示されたら、先ほど出力した請求データを参照して [登録] ボタンをクリックします。

|                                                                                                    | 16 M 100 M 100 M 100 M 100 M 100 M 100 M 100 M 100 M 100 M 100 M 100 M 100 M 100 M 100 M 100 M 100 M 100 M 100 M |                                                                                                    | - 0                              | X          |
|----------------------------------------------------------------------------------------------------|----------------------------------------------------------------------------------------------------|----------------------------------------------------------------------------------------------------|----------------------------------|------------|
| A Line Article Action (1997) (1997) (19 | ay.jp-bank. <b>japanpost.jp</b> /admin/s                                                                         | <i>優</i> アップロードするファイルの選択                                                                                                    | 0-10-2                           | ×          |
| ファイル(F) 編集(E) 表示(V)                                                                                                    | お気に入り(A) ツール(T) ヘル                                                                                               | $\leftarrow$ → $\checkmark$ $\land$ PC > Windows(C) > \$\$\$\$\$\$\$\$\$\$\$\$\$\$\$\$\$\$\$\$\$\$\$\$\$\$\$\$\$\$\$\$\$\$\$ | うちよPayの検索                        |            |
| ゆうちょPay                                                                                                    | システム 🗸                                                                                                    | 整理 ▼ 新しいフォルダー                                                                                                    |                                  | 0          |
| 払込票QRコ・<br>店舗トップ / 払込票                                                                                                    | ードの新規作の<br>QRコードの一覧 / 払込票                                                                                        | <ul> <li>● OneDrive - ミライソフト有限会社</li> <li>● PC</li> <li>● 3D オブジェクト</li> <li>● グロシェービー</li> </ul>                            | 見新日時<br>020/06/04 14:25          | 種類<br>Micr |
|                                                                                                    |                                                                                                    | ◆ 990U-F v <                                                                                                    |                                  | >          |
| 店舖情報                                                                                                    | ミライソフト                                                                                                    | ファイル名(N): 200604_請求出力.csv 〜 カスタム<br>開                                                                                        | ファイル (*.csv;*.txt)<br>((0) キャンセル | ~          |
| 売上                                                                                                    |                                                                                                    |                                                                                                    |                                  | .11        |
| ユーザ                                                                                                    | アップロードCS                                                                                                    | 作報                                                                                                    |                                  |            |
| 払込票QR                                                                                                    | 払込票CSVアップ                                                                                                    | ロード 参照                                                                                                    |                                  |            |
| 新着情報                                                                                                    |                                                                                                    | 登録                                                                                                    |                                  |            |
| 運営からのお知ら<br>せ                                                                                                    | アップロード内科                                                                                                    | ・アップロード可能なファイルのサイズは1MB以下までとなります。                                                                                             |                                  |            |
| 店舗通知                                                                                                    |                                                                                                    | ・アップロード可能なファイルの行数は5000行以下までとなります。                                                                                            |                                  |            |
| 特定商取引法に基<br>づく記載の編集                                                                                                    |                                                                                                    | ・アップロード可能なファイルの拡張子は".csv"です。                                                                                                 |                                  |            |

登録されると、以下のように画面に下にアップロードされたデータが請求書の単位で参照できます。 品目名が共通なので、分かりづらいと思いますが、金額と取引IDで確認してください。

| アップロード内容                         | 登録<br>・アップロード可能なファイルのサイズは1MB以<br>・アップロード可能なファイルの行数は5000行以<br>・アップロード可能なファイルの拡張子は".csv"で | 下までとなります。<br>下までとなります。<br>です。 |                      |
|----------------------------------|-----------------------------------------------------------------------------------------|-------------------------------|----------------------|
| アップロードした請求票QF<br>※画面に表示される払込票QR= | Rコード情報一覧:1件<br>コード情報は最大100件までとなります。                                                     |                               |                      |
| 取引ID                             | 品目                                                                                      | 料金                            | 期限日                  |
| 2006041005000141                 | くだもの                                                                                    | 10,180 円                      | 2020-07-04           |
|                                  | ●QRコードCSVダウンロード                                                                         | ●アプリ起動リン                      | ック <b>CSV</b> ダウンロード |

# [重要]取引IDの下6桁が請求No.になっているので、覚えておいてください!

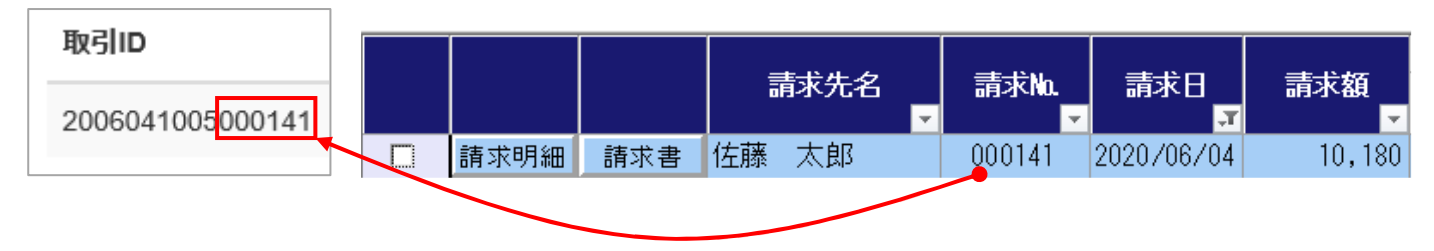

次に、下の青いボタン [QRコードCSVダウンロード]をクリックします。 下に保存確認のメッセージが表示されます。(以下は I Eの例でブラウザによって異なります) そのままの名前でもいいですが、後で分かり易いように今回は名前を付けて保存します。

| アップロードした譚                                  | 求票QRコード情報一覧:1件                                   |                        |                  |                          |
|--------------------------------------------|--------------------------------------------------|------------------------|------------------|--------------------------|
| ※画面に表示される払                                 | 込票QRコード情報は最大100件までとなります                          | 0                      |                  |                          |
| 取引ID                                       | 品目                                               |                        | 料金               | 期限日                      |
| 200604100500014                            | 1 くだもの                                           |                        | 10,180 円         | 2020-07-04               |
|                                            |                                                  |                        |                  |                          |
|                                            | ●QRコードCSVダウンロ・                                   | -                      | ●アプリ起動」          | リンク <b>CSV</b> ダウンロード    |
| · · · · · · · · · · · · · · · · · · ·      |                                                  |                        |                  | 保存(S)                    |
| yucnopay.jp-bank.japanpost.jp று           | 20200004_104740_invoices-qr-list.csv(1237(1下) 復廃 | へか、または味仔しまりか?<br>ファイルを | 開<(0) 保存(S) ▼    | 名前を付けて保存(A)<br>保存して開く(O) |
|                                            |                                                  |                        |                  |                          |
| 名前を付けて保存                                   |                                                  |                        | × *              |                          |
| $\rightarrow$ $\checkmark$ $\uparrow$ Wind | lows > ゆうちょPay 🗸 🗸                               |                        | 索                |                          |
| §理 ▼ 新しいフォルダー                              |                                                  |                        | == - ?           |                          |
| 🧊 3D オブジェクト                                | <b>^</b> 名前 ^                                    |                        | 更新日時             |                          |
| ↓ ダウンロード                                   | ₩ 200604_請求出力.csv                                |                        | 2020/06/04 14:25 |                          |
|                                            |                                                  |                        |                  |                          |
| ◎ ピクチャ                                     | v <                                              | _                      | >                |                          |
| ファイル名(N): 2020060                          | 4_QR出力.csv                                       |                        | ~                |                          |
| ファイルの種類(T): Microso                        | ft Excel CSV ファイル (*.csv)                        |                        | ~                |                          |
|                                            |                                                  |                        |                  |                          |
| フォルダーの非表示                                  |                                                  | 保存(S)                  | キャンセル            |                          |

[保存] ボタンをクリックすれば完了です。

では、再度宅配に戻って取扱票の印刷です。

# 5. ゆうちょ Pay 用郵便取扱票印刷

請求・入金メニュー → [ゆうちょ Pay 用取扱票印刷]

| 🔩 かんたん宅配管理ブレミアム - [宅配管理]                                                                                                    | – 🗆 X                                 |
|----------------------------------------------------------------------------------------------------|---------------------------------------|
| ツール 保守 その他 電話番号辞書設定 ヘルプ                                                                                                    |                                       |
| 宅配管理 🔟 見積り作成                                                                                                    | ミライ産直 宅配管理 × 終了                       |
| 宅配管理者: ミライ農園 ネットショップ・ 初期設定                                                                                                    | 作業予定 × モ                              |
| 送り状         計画         請求         編集計         ご お便り         業務           印刷         発送         人金         単計         ご お便り         変援 | <                                     |
| 請求書印刷                                                                                                    | 7 8 9 10 11 12 13                     |
| 請求一覧照会   請求データ削除                                                                                                    | 14 15 16 17 18 19 20                  |
| 請求書                                                                                                    | 21 22 23 24 25 26 27                  |
| ・<br>・<br>・<br>・<br>・<br>・<br>・<br>・<br>・                                                                                             |                                       |
| 入金入力                                                                                                    | 今月へ<br>移動 今月の ○ 今月の ○ 予定印刷 ○ 行削除 ○ 保存 |
| 未入金一覧表                                                                                                    |                                       |
| 入金方法別         月別入金方法別           合計表         合計表                                                                                       |                                       |
| 入金連絡 入金連絡 入金連絡 設定                                                                                                    |                                       |
| 未入金のお客様の一覧を印刷します。                                                                                                    |                                       |

## [参照]ボタンで先ほど作成した QR ファイルを開きます。

| 骎 ゆうちょPay用取扱票印刷 |                                                                                                    |       |                     |            |   |                  |              |
|-----------------|----------------------------------------------------------------------------------------------------|-------|---------------------|------------|---|------------------|--------------|
| 戻る              |                                                                                                    |       |                     |            |   |                  |              |
| QRコードCSVファイルる   | を指定してください                                                                                            |       | 参照                  | 検索         | į |                  |              |
| 全てON 全てOFF      |                                                                                                    | 北回刷でき | ·ません,               |            |   |                  | ×            |
|                 | $\leftrightarrow$ $\rightarrow$ $\checkmark$ $\uparrow$ $\square$ $\rightarrow$ PC $\rightarrow$ Win | ~     | Ū                   | ゆうちょPayの検索 | P |                  |              |
| 印刷 請求先名         | 整理 ▼ 新しいフォルダー                                                                                        |       |                     |            |   |                  | · 💷 🔞        |
|                 | PC                                                                                                   | ^     | 名前 ^                |            |   | 更新日時             | 種類           |
|                 |                                                                                                    |       | 🔊 200604_請求出力.csv   |            |   | 2020/06/04 14:25 | Microsoft    |
|                 | 👃 ダウンロード                                                                                             |       | 😰 20200604_QR出力.csv |            |   | 2020/06/04 16:55 | Microsoft    |
|                 | 🔜 デスクトップ                                                                                             |       |                     |            |   |                  |              |
|                 | M ドキョメント                                                                                             | ~     | <                   |            |   |                  | >            |
|                 | ファイル名(N): 20200604_QR出力.csv                                                                          |       |                     |            |   | CSVファイル(*.csv)   | ~            |
|                 |                                                                                                    |       |                     |            |   | 開く(O)            | <b>キャンセル</b> |

下のサンプルデータは1件ですが、複数件ある場合には複数行表示されます。

背景色(1行の時には印刷☑の背景)がピンクと緑の時には、宅配側の金額と作成した QR コードの金額が一致し ていないか、宅配側にデータがない場合です。この場合は、内容を誤差の原因を確認した上で、再度宅配側のデ ータをもとに QR データの作り直しを行ってください。

| 😼 ゆうちょPay用取扱裏印刷                                                                                                    | ×                                     |
|----------------------------------------------------------------------------------------------------|---------------------------------------|
| 一<br>戸<br>ス                                                                                                    | QR コードのデータをセット                        |
|                                                                                                    | したら[検索]をクリック                          |
| QRコードCSVファイルを指定してください                                                                                                    |                                       |
| C:¥ゆうちょPay¥20200604_QR出力.csv     参照     検索                                                                                                    | ×                                     |
| 背景色が異なる明細は印刷できません。<br>・ピンク→現在の請求額とQR作成時の請求額が異なってい                                                                                                  | ŧġ                                    |
| 全てON         全てOFF         ・みどり→該当する請求データが存在しません。                                                                                                  | 印刷実行                                  |
| 印刷 請求先名 🗸 電話番号 🥊 県 🗸 請求加 🤿 請求日 🗸 請求額                                                                                                    | QRコート*金額、有効期限、取引ID                    |
| ☞ 佐藤 太郎 01-234-5678 福島県 000141 2020/06/04 10,180                                                                                                   | 10,180 2020/07/04 2006041005000141    |
|                                                                                                    |                                       |
|                                                                                                    |                                       |
| 승카 10.18                                                                                                    | 10,180                                |
|                                                                                                    | 10,100                                |
|                                                                                                    |                                       |
| 印刷に図を入れて「印刷美行」ホダンで以下の画面が表示されます。                                                                                                    | · · · · · · · · · · · · · · · · · · · |
| 条件指定                                                                                                    | ×                                     |
|                                                                                                    |                                       |
| □□座名・□座金号を印子                                                                                                    |                                       |
| ☑ お客様番号を表示                                                                                                    |                                       |
| □ 請求番号を表示 支払期限が有効期                                                                                                    | <b></b>                               |
|                                                                                                    | 限より大きい                                |
| 日 支払期限を表示 2020/06/19 日付にならない。                                                                                                    | 限より大きい<br>こうに注意!                      |
| □ 支払期限を表示 2020/06/19 ▼ 日付にならない。                                                                                                    | 限より大きい<br>こうに注意!                      |
| <ul> <li>☑ 支払期限を表示</li> <li>② 支払期限を表示</li> <li>② 2020/06/19 ▼</li> <li>● 日付にならない。</li> <li>● 通信欄</li> </ul>                                        | 限より大きい<br><うに注意!                      |
| <ul> <li>☑ 支払期限を表示 2020/06/19 ▼</li> <li>通信欄</li> <li>お問い合わせの際には請求Noが必要です。</li> <li>今額詳細(は請求書をご覧ください)</li> </ul>                                   | 限より大きい<br>こうに注意!                      |
| <ul> <li>☑ 支払期限を表示 2020/06/19 ▼</li> <li>通信欄</li> <li>お問い合わせの際には請求Noが必要です。</li> <li>金額詳細は請求書をご覧ください。</li> </ul>                                    | 限より大きい<br>こうに注意!                      |
| <ul> <li>☑ 支払期限を表示 2020/06/19 ▼</li> <li>□ 支払期限を表示 2020/06/19 ▼</li> <li>□ 通信欄</li> <li>お問い合わせの際には請求No.が必要です。</li> <li>金額詳細は請求書をご覧ください。</li> </ul> | 限より大きい<br>こうに注意!                      |
| <ul> <li>☑ 支払期限を表示 2020/06/19 ▼</li> <li>通信欄</li> <li>お問い合わせの際には請求№が必要です。</li> <li>金額詳細は請求書をご覧ください。</li> </ul>                                     | 限より大きい<br>こうに注意!                      |
| <ul> <li>☑ 支払期限を表示 2020/06/19 ▼</li> <li>通信欄</li> <li>お問い合わせの際には請求Noが必要です。</li> <li>金額詳細は請求書をご覧ください。</li> </ul>                                    | 限より大きい<br><うに注意!<br>キャンセル             |

支払期限は初期値が今日の日付+2週間後になっています。

修正できますが、QRコードの有効期限は既に設定済ですので、その日付より後にならないように、ご注意ください。

複数の伝票を一括で印刷する際には、通信欄も含め全て同じ内容で印刷されます。

[0K]ボタンをクリックすると、プレビューはせず直接印刷されます。 事前に用紙のセットをしてから印刷してください。

## 6. 支払データの出力

次に、お客様が郵便取扱票を使用して実際に支払いを行った後の入金消込です。

もちろん、メールなどで来た情報から手作業で消込も可能ですが、支払データを基に消込すると、短時間で正確 に処理できます。

まずは、支払データの出力です。

ゆうちょ Pay 管理システムに店舗 ID でログインします。

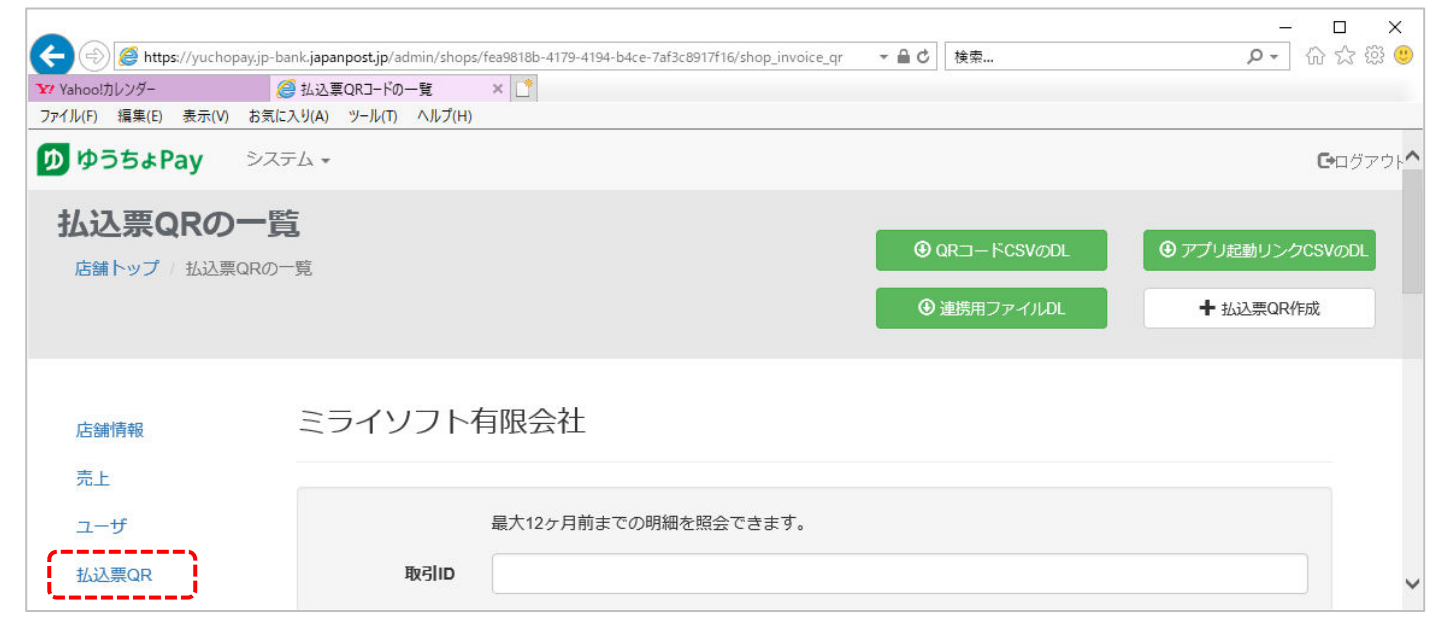

#### 画面下に取込済のデータが確認できます。

#### 既にお客様が支払完了しているデータがある場合、状態が"支払完了"になっています。

| IV(F) 編集(E) 表示(V) お気に入り(A) | ツール(1 | Γ) ヘルプ(H) |                    |      |         |              |      |                     |                     |           |
|----------------------------|-------|-----------|--------------------|------|---------|--------------|------|---------------------|---------------------|-----------|
|                            |       |           |                    |      |         |              |      |                     |                     | e         |
| 載の編集                       | ſ     |           |                    |      |         | 0.007        |      |                     |                     |           |
| アプリのバスワード変更                |       |           | ~ 快来               |      |         | <b>≝</b> 997 |      |                     |                     |           |
|                            |       | 7,11,5名件  | · (明2)(n , 将今+3/ ) |      |         |              |      |                     |                     | 心容能,也今天二、 |
|                            | п.    |           | 取引ID: 指足なび)        | 品目   | 織支払額    | 有効期限         | 状態   | 支払日時                | 登録日時                | (仏感:指定なし) |
|                            |       | 4070      | 2006041005000141   | くだもの | 10,180円 | 2020-07-04   | 支払待ち |                     | 2020-06-04 16:24:02 | 照会        |
|                            |       | 4000      | 2006021005000138   | くだもの | 648円    | 2020-07-02   | 支払完了 | 2020-06-03 08:45:52 | 2020-06-02 16:19:20 | 照会        |
|                            |       | 3999      | 2006021005000139   | くだもの | 108円    | 2020-07-31   | 支払完了 | 2020-06-03 08:45:14 | 2020-06-02 15:29:57 | 照会        |
|                            |       | 3987      | 2006021005000137   | くだもの | 1,080円  | 2020-07-02   | 支払完了 | 2020-06-03 08:43:19 | 2020-06-02 11:40:34 | 照会        |
|                            |       | 3986      | 2006021005000136   | くだもの | 540円    | 2020-07-02   | 支払待ち | ••••                | 2020-06-02 11:31:38 | 照会        |
|                            |       | 3985      | 2006021005000135   | くだもの | 1,740円  | 2020-07-02   | 支払待ち |                     | 2020-06-02 11:31:38 | 照会        |
|                            | ~     | < 1       | > >>               |      |         |              |      |                     | 全6件中、               | 1-6 件を表示  |
|                            | ID    | Ba2lun    |                    | 纷去扩展 | 右       | 杰特用服用        | 中部   | ㅎ바ㅁ며                | 警惕口叶                |           |

#### 支払済データを入金データとして宅配に取り込むため出力します。

上の[連携用ファイル DL]を選択してください。

| () 🖉 https://yuchopay.jp-bank.japan | post.jp/admin/shops/fea9818b-4179-4 | 194-b4ce-7af3c8917f16/shop_invoice | _qr <b>▼                                   </b> | ー ロ ×<br>ゆ☆戀怨            |
|-------------------------------------|-------------------------------------|------------------------------------|-------------------------------------------------|--------------------------|
| Y Yahoo!カレンダー  ∅ 払込票(               | QRJ-ドの一覧 × 📑                        |                                    |                                                 |                          |
| ファイル(F) 編集(E) 表示(V) お気に入り(A)        | ツール(T) へルプ(H)                       |                                    |                                                 |                          |
| <b>ゆうちょPay</b> システム・                |                                     |                                    |                                                 | <b>ロ</b> クアウト            |
| 払込票QRの一覧                            |                                     |                                    |                                                 |                          |
| 店舗トップ / 払込票QRの一覧                    |                                     |                                    |                                                 | ・<br>・<br>アノリ起動リンクCSVのDL |
|                                     |                                     |                                    | 建携用ファイルDL                                       | ╋ 払込票QR作成                |
|                                     |                                     | [携用ファイル DL]                        | を選択                                             |                          |
| 店舗情報                                | 197F                                |                                    |                                                 |                          |
| 売上                                  |                                     |                                    |                                                 |                          |
| ユーザ                                 | 最大12ヶ月前                             | までの明細を照会できます。                      |                                                 |                          |
| 払込票QR                               | 取引ID                                |                                    |                                                 | <b>~</b>                 |

条件の選択画面が表示されます。

連携用ファイルダウンロードは、条件を指定しての出力になります。

同じデータを出力してしまわないように、出力ルールを決めてください。

例えば、<u>支払日は時間の指定ができない為、当日処理するのではなく、翌日以降に抽出</u>すれば全件処理できると 思います。

毎日処理できない場合には、チェックする曜日や期間を決めてルール決めした中で運用を行ってください。

(仮に、誤って同じデータを出力して入金消込しても問題はありません。再度上書きされるだけです。条件が未 指定ですと、入金消込時のデータが増えて確認等がしづらくなる為です。)

| 連携用ファイルDL            |                               |        |            |     |  |  |  |  |  |
|----------------------|-------------------------------|--------|------------|-----|--|--|--|--|--|
| 最大12ヶ月前までの明細を照会できます。 |                               |        |            |     |  |  |  |  |  |
| 取引ID                 |                               |        |            | )   |  |  |  |  |  |
| 登録日                  |                               | ~      |            | )   |  |  |  |  |  |
| 支払日                  | 2020-06-03                    | ~      | 2020-06-03 |     |  |  |  |  |  |
| 状態                   | 🗌 支払待ち                        | ☑ 支払完了 | 🗌 取消済み     |     |  |  |  |  |  |
| *                    | ※タブレット端末の場合、文字化けが発生することがあります。 |        |            |     |  |  |  |  |  |
| 5                    | 「し」画木小・シューン                   |        | ダウンロードキャン  | tu. |  |  |  |  |  |

上記は、支払日を指定、"支払完了"データのみ出力します。[ダウンロード]をクリックします。

## QR データ作成時と同様に、画面下に保存確認のメッセージが表示されます。

| ***<br>*                                                   | タブレット端末の場合、文字化けが発生することか<br>PC端末からダウンロードされることをお奨めし<br>ダウンロ・  | があります。<br>ます。<br>ード キャンセル                           |
|------------------------------------------------------------|-------------------------------------------------------------|-----------------------------------------------------|
| 状態 □ 支払行<br>yuchopay.jp-bank.japanpost.jp から 20200605_1132 | 待ち □ 支払完了<br>224_shopinvoiceqrlist.csv (416 パイト)を開くか、または保存( | <ul> <li>□ 取消済み</li> <li></li></ul>                 |
| ② 名前を付けて保存 ← → ✓ ↑  ※四 ▼ 新しいフォルダー                          | . > ゆうちょPay - マ Ō                                           | ×<br>ク ゆうちょPayの検索                                   |
|                                                            | ▲ 名前<br>▲ 200604_請求出力.csv<br>▲ 20200604_QR出力.csv            | ■==<br>更新日時<br>2020/06/04 14:25<br>2020/06/04 16:55 |
| ファイル名(N): 20200605_入金                                      | È.csv                                                       | ~                                                   |

▲ フォルダーの非表示 保存(S) キャンセル

初期値の名称でも構いませんが、今回は分かり易く"名前を付けて保存"します。 では、保存したファイルを宅配に取り込んで、入金データの消込をしてみます。

ファイルの種類(T): Microsoft Excel CSV ファイル (\*.csv)

# 7. 入金消込

請求・入金メニュー → [入金入力]

消込データを確認できるように、「コンビニ収納/ゆうちょ Pay 対象データのみを表示する」にチェックを入れ、 [検索]ボタンをクリックします。上の[コンビニ収納入金消込]ボタンをクリックします。

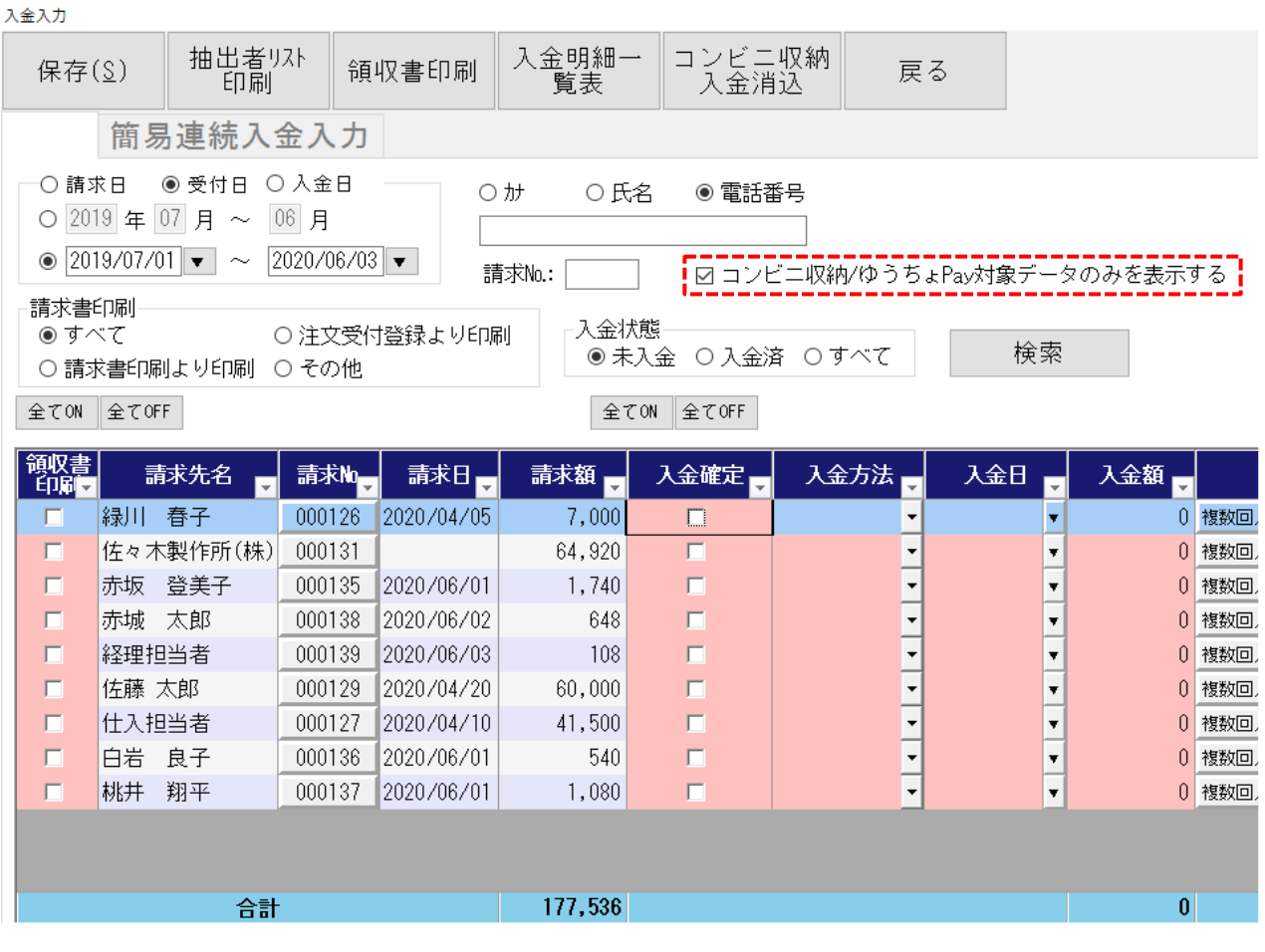

<sup>※</sup>表示データはサンプルです

| コンビニ収納<br>消込                | 入金  | 戻る           |                                        |                                                      |
|-----------------------------|-----|--------------|----------------------------------------|------------------------------------------------------|
| コンビニ収納入金消込                  |     |              | <br>×                                  |                                                      |
| 収納代行会社:<br>入金方法:<br>ファイル指定: | ゆうち | ±Pay<br>≵Pay | ✓ 参照 選択行 11 クリア 11                     | 収納代行業者を"ゆうちょ Pay"に<br>入金方法は入金種別で追加した方法を<br>選択してください。 |
| 取込開始                        | 取込内 | 溶確認          | ・2222111111111111111111111111111111111 |                                                      |

# 支払代行会社と入金方法を確認して、ファイルを参照します。 先ほどゆうちょ Pay 管理システムから出力した入金データを参照します。

| 入金明細一<br>覧表 | コンビニ収納<br>入金消込 | 戻る                |                                                    |                  |              |     |                  |        |
|-------------|----------------|-------------------|----------------------------------------------------|------------------|--------------|-----|------------------|--------|
|             | コンビニ収納入金消込     |                   |                                                    | ×                |              |     |                  |        |
| ) か 〇氏名     | 収納代行会社:        | ゆうちょPay           |                                                    | ~                |              |     |                  |        |
| 青求No.:      | 入金方法:          | ゆうちょPay           |                                                    | ~                |              |     |                  |        |
| 利<br>◎ 未入会  |                |                   |                                                    |                  |              |     |                  |        |
| 全てON        |                |                   |                                                    | L                |              |     |                  |        |
| _ 請求額 - ☆ 確 | ファイル指定:        | C:¥Users¥IIIIIII¥ | Desktop¥ゆうちょpay-QR¥.                               | 2020 参照          |              |     |                  |        |
| 7,000       |                |                   |                                                    | 選択行              |              |     |                  |        |
| 1 740       |                |                   | ファイルを指定してください                                      |                  |              |     |                  | ×      |
| 648         |                |                   | 77 THE BRAED C VICED                               |                  |              |     |                  |        |
| 108 🗆       |                |                   | $\leftarrow \rightarrow \land \uparrow \square ``$ | Windows ( ゝ ゆ    | うちよPay       | √ Ū | ゆうちょPayの検索       | م<br>ر |
| 60,000 🗆    |                |                   | 整理 ▼ 新しいフォリ                                        | ダー               |              |     | 8== 🗸            |        |
| 41,500      |                | <                 |                                                    | A 27-14          | ^            |     |                  |        |
| 540         | 田口:27 月月九ム     | मार्ट्स का उठा हर |                                                    | 石則               |              |     | 史新口时             | 化里米貝   |
| 1,080       | 4以2公开19日       | 机比尔马马通路           |                                                    | 20060            | 4_請求出力.csv   |     | 2020/06/04 14:25 | Micr   |
|             |                |                   |                                                    | 20200            | 604_QR出力.csv |     | 2020/06/04 16:55 | Micr   |
|             |                |                   | ♪ ミュージック                                           | <b>Qa</b> 20200  | 605_入金.csv   |     | 2020/06/05 11:38 | Micr   |
|             |                |                   | Windows (C:)                                       | ~ <              |              |     |                  | >      |
|             |                |                   | 7                                                  | アイル名(N): 2020060 | 05_入金.csv    | ~   | CSVファイル(*.csv)   | ~      |
|             |                |                   |                                                    |                  |              |     | 開〈(O) キ          | ャンセル   |

ファイルを指定したら、下の[取込内容確認]ボタンで内訳を確認してください。 上の[印刷]ボタンで印刷も可能です。

| 🔡 取り込み             | データ確認 |     |                 |          |       |          |      |                  |      | × |
|--------------------|-------|-----|-----------------|----------|-------|----------|------|------------------|------|---|
| 印刷                 | J     | 該当門 | データのEP原<br>歴の表示 | 別別       | じる    |          |      |                  |      |   |
| ā求₩ <mark>→</mark> |       | 請求  | 先名 📃            | 請求日▼     | 入金額 🚽 | 入金日-     | 88 - | 取引ID             | 状況▼  | X |
| 000137             | 桃井    | 翔平  |                 | 20/06/01 | 1,080 | 20/06/03 | くだもの | 2006021005000137 | 支払完了 | 宅 |
| 000139             | 経理技   | 旦当者 |                 | 20/06/03 | 108   | 20/06/03 | くだもの | 2006021005000139 | 支払完了 | 宅 |
| 000138             | 赤城    | 太郎  |                 | 20/06/02 | 648   | 20/06/03 | くだもの | 2006021005000138 | 支払完了 | 宅 |
|                    |       |     |                 |          |       |          |      |                  |      |   |
|                    |       | 合   | 計               |          | 1,836 |          |      |                  |      |   |
| •                  |       |     |                 |          |       |          |      |                  |      | ► |

※表示データはサンプルです

| コンビニ収納入金消込       |                            | ×               |                                      |
|------------------|----------------------------|-----------------|--------------------------------------|
| 収納代行会社:<br>入金方法: | ゆうちょPay<br>ゆうちょPay         | ~               |                                      |
| ファイル指定:          | C:¥ゆうちょPay¥20200605_入金.csv | 参照<br>選択行       |                                      |
|                  |                            | 削除<br>一覧<br>クリア | [取込内容確認]で問題なければ<br>[取込開始]で取り込みを行います。 |
| 取込開始             | 取込内容確認                     | キャンセル           |                                      |

# 完了後、入金済データをチェックすると、消込されている事が確認できます。

| -請求書<br>●す<br>○請 | 日刷<br>べて<br>求書印刷より印刷 | ○ 注文受付登録より印刷<br>○ その他 |            |        | 入金状<br>〇 未 | 入金状態<br>○ 未入金   ◎ 入金済   ○ すべ |    |              |         |   |
|------------------|----------------------|-----------------------|------------|--------|------------|------------------------------|----|--------------|---------|---|
| 全ての              | l 全てOFF              |                       |            |        |            | 全                            | 27 | DN 全てOFF     |         |   |
| 領収書<br>印刷▼       | 請求先名                 | 請求№ <mark>,</mark>    | 請求日 🚽      | 請求額 🚽  | 入金<br>確□▼  | 入金方法                         | -  | 入金日 🚽        | 入金額 🚽   |   |
|                  | 青田道子                 | 000124                | 2020/04/10 | 7,000  |            | コンビニ収納                       | •  | 2020/04/26 💌 | 7,000   |   |
|                  | 赤坂 登美子               | 000125                | 2020/04/05 | 13,500 |            | コンビニ収納                       | •  | 2020/04/15 💌 | 13,500  |   |
|                  | 緑川 春子                | 000132                | 2020/04/15 | 40,000 |            | コンビニ収納                       | •  | 2020/04/26 💌 | 40,000  |   |
|                  | 赤城太郎                 | 000138                | 2020/06/02 | 648    |            | ゆうちょPay                      | -  | 2020/06/03 🔻 | 648     |   |
|                  | 経理担当者                | 000139                | 2020/06/03 | 108    |            | ゆうちょPay                      | -  | 2020/06/03 🔻 | 108     |   |
|                  | 佐々木 春子               | 000128                | 2020/04/10 | 11,500 |            | コンビニ収納                       | •  | 2020/04/30 🔻 | 11,500  |   |
|                  | 佐藤 太郎                | 000130                |            | 60,000 |            | コンビニ収納                       | -  | 2020/04/20 🔻 | 60,000  |   |
|                  | 緑川 徹                 | 000133                | 2020/04/20 | 43,200 |            | コンビニ収納                       | •  | 2020/04/30 🔻 | 43,200  |   |
|                  | 桃井 翔平                | 000137                | 2020/06/01 | 1,080  |            | ゆうちょPay                      | -  | 2020/06/03 🔻 | 1,080   | 1 |
|                  |                      |                       |            |        |            |                              |    |              |         |   |
|                  | 승카                   |                       |            |        |            |                              |    |              | 177,036 |   |

※表示データはサンプルです

以上で、全ての流れを説明しました。 次ページからは、発生しそうなトラブル対応です。

### 8. その他

### (ア) QR コード作成をせずに画面を閉じてしまった場合

[払込票 QR 作成]で一度宅配側から取り込んだ請求データの QR データを作成せずに画面を閉じてしまう と、既にデータはアップロードされている為、[払込票 QR 作成]で再度取込はできません。

以下の QR の一覧画面でデータが参照できれば、アップロードはされているので、上の[QR コード CSV の DL]で出力できます。

もちろん取引 ID を個別に指定してダウンロードできますが、まとめて出力する場合には登録日で絞り込んでください。(該当データ以外を出力してしまっても、印刷時に特定のデータだけに絞り込めます)

| 🗲 🔿 🏉 https://yuchopay.jp-ba | nk.japanpost.jp/admin/shops/fe | a9818b-4179-4194-b4ce-7af3c8917f16/shop_invoi | ce_qr 🗸 🖨      | 戊 検索        | <br>タマ 合 ☆ 戀     |
|------------------------------|--------------------------------|-----------------------------------------------|----------------|-------------|------------------|
| 🤗 払込票QRコードの一覧 🛛 🗙 📑          | *                              |                                               |                |             |                  |
| ファイル(F) 編集(E) 表示(V) お気に      | 入り(A) ツール(T) ヘルプ(H)            |                                               |                |             |                  |
| <b>ゆうちょPay</b> システ           | -Δ <del>-</del>                |                                               |                |             | <b>0</b> ログア5    |
| 払込票QRの一覧                     |                                |                                               | a              |             | ⑦ アブリお動リングCSVのDi |
| 店舗トップ / 払込票QRの-              | 覽                              |                                               |                |             |                  |
|                              |                                |                                               |                | ④ 連携用ファイルDL | ╋ 払込票QR作成        |
|                              |                                |                                               |                |             |                  |
|                              |                                |                                               |                |             |                  |
|                              |                                |                                               |                |             |                  |
|                              |                                | evani                                         | li 🖌           | ×           |                  |
|                              |                                | SVODL                                         |                |             |                  |
|                              |                                |                                               |                |             |                  |
|                              |                                |                                               |                |             |                  |
|                              | 取引ID                           |                                               |                |             |                  |
|                              |                                |                                               |                |             |                  |
|                              |                                |                                               |                |             |                  |
|                              | 登録日                            | 2020-06-03                                    | ~ 2020-06-03   |             |                  |
|                              |                                |                                               |                |             |                  |
|                              | 36.4.1                         |                                               |                |             | 1                |
|                              | もない                            | ✔ 支払待ち 🛛 🗌                                    | 支払完了           |             |                  |
|                              |                                |                                               |                |             |                  |
|                              |                                |                                               | マルイナジジャナファレジャー | 6++         |                  |
|                              | *                              | タノレット端木の場合、又っ                                 | 416りが発生りることがめ  | りまり。        |                  |
|                              |                                | PC端末からダウンロード                                  | されることをお奨めします   | す。          | 1                |
|                              |                                |                                               |                |             |                  |
|                              |                                |                                               | ダウンロード         | キャンセル       |                  |
|                              | 1                              |                                               |                |             |                  |
|                              |                                |                                               |                |             |                  |
|                              | CI EAR                         |                                               |                |             | -                |

### (イ) 郵便取扱票の払込期限が過ぎてしまった場合

例えば、お客様がお支払を忘れていて、払込期限切れで用紙を再発行する場合、再作成が必要になります。

① ゆうちょ Pay 管理システムで該当データを削除する

一覧で該当データの[照会]をクリック

|       | ID                      | 取引ID                         | 品目                          | 総支払額                                  | 有効期限              | 状態           | 支払日時   | 登録日時                |                         |
|-------|-------------------------|------------------------------|-----------------------------|---------------------------------------|-------------------|--------------|--------|---------------------|-------------------------|
|       | 4070                    | 2006041005000141             | くだもの                        | 10,180円                               | 2020-07-04        | 支払待ち         |        | 2020-06-04 16:24:02 | 照会                      |
|       |                         |                              |                             |                                       |                   |              |        |                     | /                       |
| 個別    | りの画面                    | 亩で[削除]しま                     | す                           |                                       |                   |              |        |                     |                         |
|       |                         |                              |                             | · · · · · · · · · · · · · · · · · · · |                   |              | 0.4    |                     |                         |
|       |                         | tps://yuchopay.jp-bank.japar | ipost.jp/admin/shops        | /fea9818b-4179-4                      | 194-b4ce-7af3c891 | 7f16/shop. 🔻 | 曽 ℃ 検索 | ÷ Q                 | to X 193 🙂              |
| 2771. | F水音QKコート0,<br>ル(F) 編集(E | J照云 ヘレー<br>) 表示(V) お気に入り(A)  | ツール(T) ヘルプ(H)               |                                       |                   |              |        |                     |                         |
| Þ     | ゆうちょ                    | Pay システム 🗸                   |                             |                                       |                   |              |        |                     | <b>G</b> ログアウト <b>^</b> |
| ł     | ム込票                     | QRの照会                        |                             |                                       |                   |              |        |                     |                         |
|       | 店舗トップ                   | / 払込票QRの一覧 /                 | 払込票QRの照会                    |                                       |                   |              |        |                     | ■削除                     |
|       |                         |                              |                             |                                       |                   |              |        |                     |                         |
|       | 店舗情報                    | ミライ                          | イソフト有                       | 限会社                                   |                   |              |        |                     |                         |
|       | 売上                      |                              |                             |                                       |                   |              |        |                     |                         |
|       | ユーザ                     | 払込票                          | <b></b><br>良<br>R<br>情<br>報 |                                       |                   |              |        |                     |                         |
|       | 払込票QR                   | 取弓                           | ID                          |                                       | 200604100500      | 0141         |        |                     | ~                       |
| <     | 1.010.00.00             |                              |                             |                                       |                   |              |        |                     | >                       |

② 宅配側で「3. 宅配管理プレミアムでの請求データの出力」から再度行います。 もちろん、支払い期限は見直してください。

以上